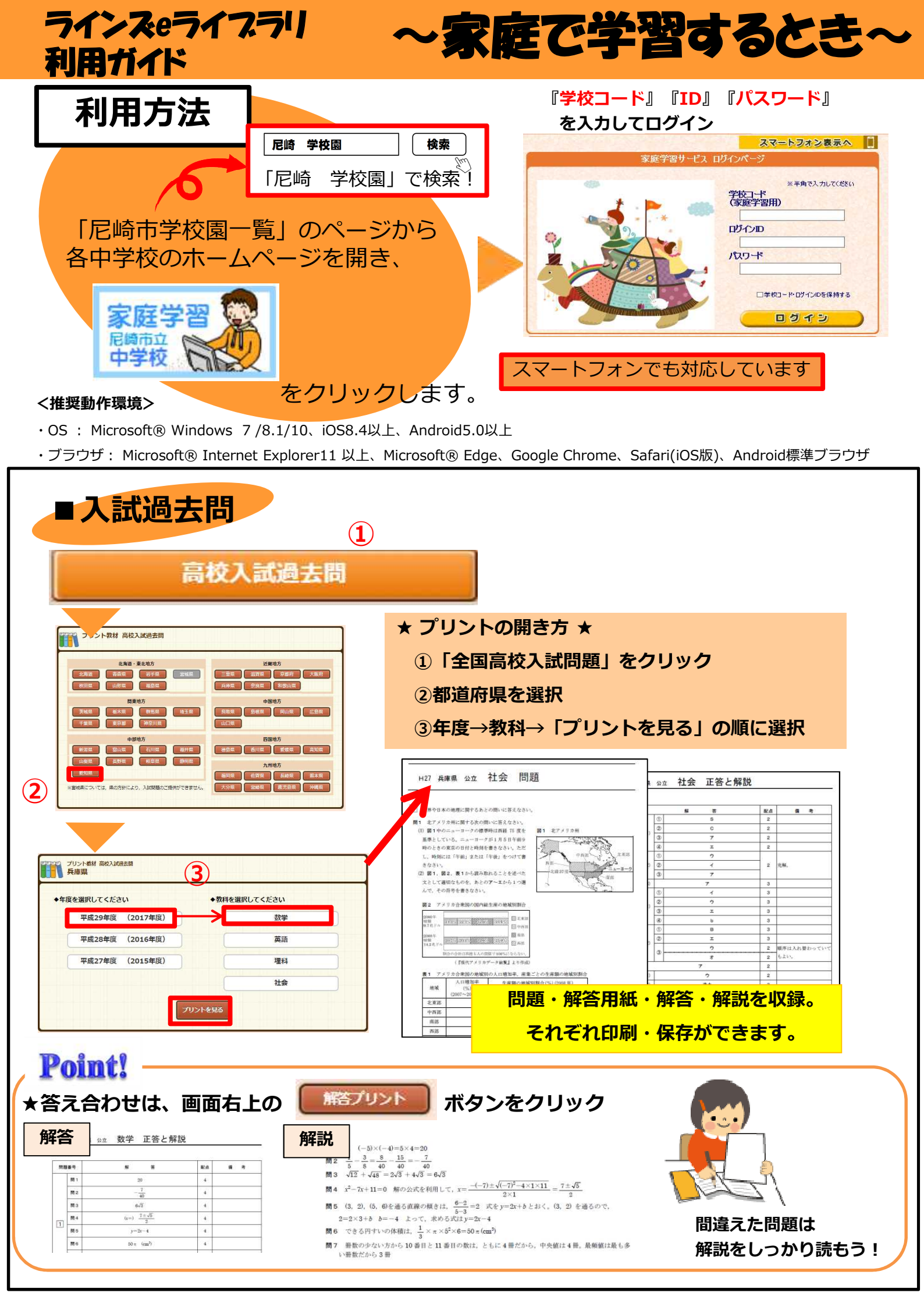

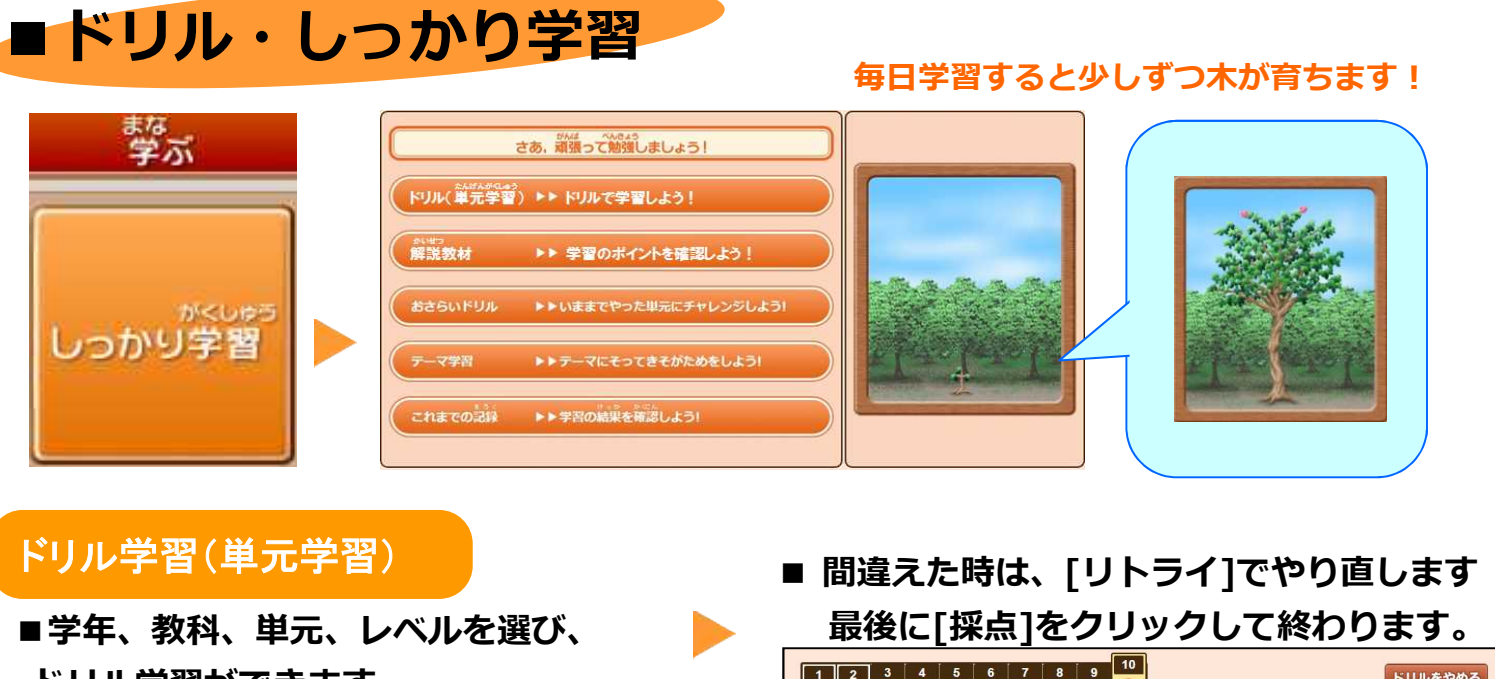

問題

【解説教材】

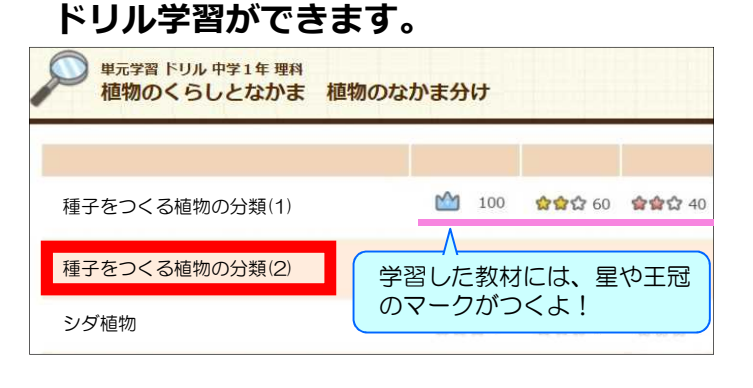

## 1 2 3 4 5 6 7 8 9 10 ドリルをやめる 単元学習 ドリル 中学1年 理科 残り

0

解答解説

採点

リトライ

89

下の図は、イヌワラビのスケッチである。イヌワラビは、からだのどの部分から水を吸収するか。 リトライは何度でも できるから、100点に なるまでがんばろう!

植物のくらしとなかま 植物のなかま分け シダ植物 【標準】

## 解説教材

■学習のポイントをおさらいできます

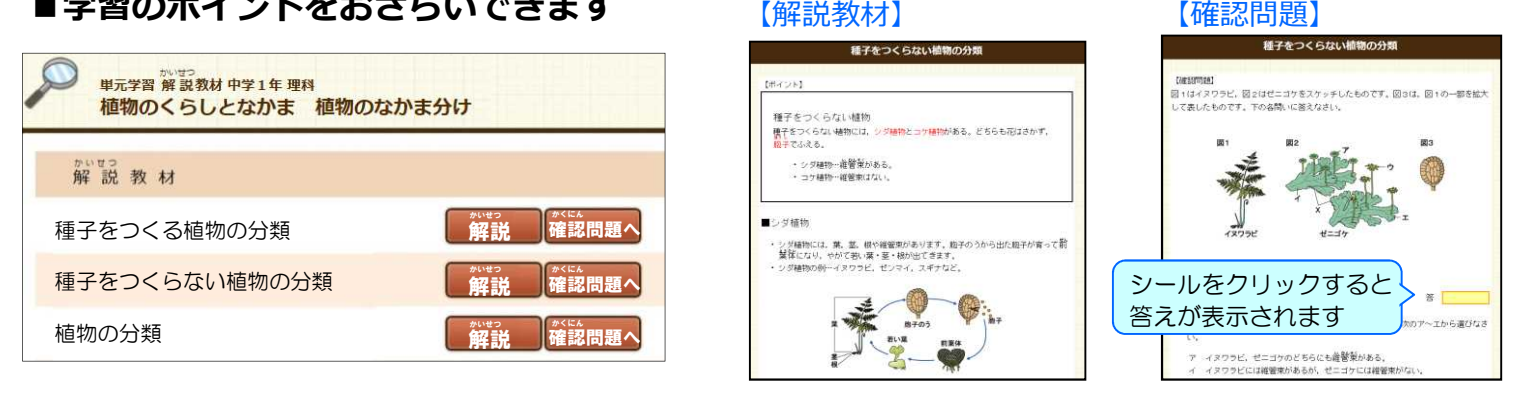

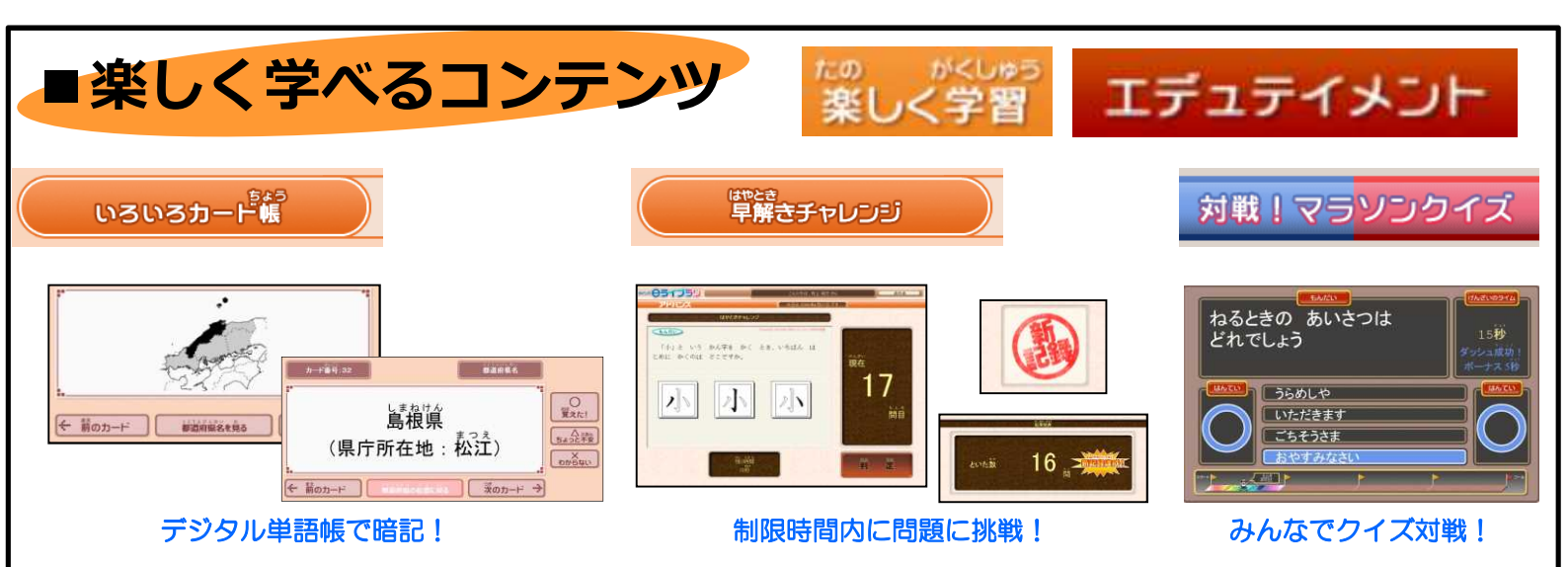